## eduroam - Chrome OS

Wenn eduroam auf einem Chromebook eingerichtet werden soll, dann rufen Sie bitte die URL https://cat.eduroam.org/ auf.

- 1. Klicken Sie auf den Button
  - "Klicken Sie hier, um Ihr eduroam® Installationsprogramm herunterzuladen".

und wählen als Organisation

Hochschule Magdeburg-Stendal.

Bei der Benutzergruppe

- eduroam
- Klicken Sie auf den Button "eduroam" im Bereich "Laden Sie Ihr Installationsprogramm herunter für Chrome OS". 2. Starten Sie den Chrome Browser und
  - geben "chrome://network/#general" ein
    - Im Bereich "ONC-Datei importieren" klicken Sie auf den Button "Datei auswählen" bzw. "Choose File".

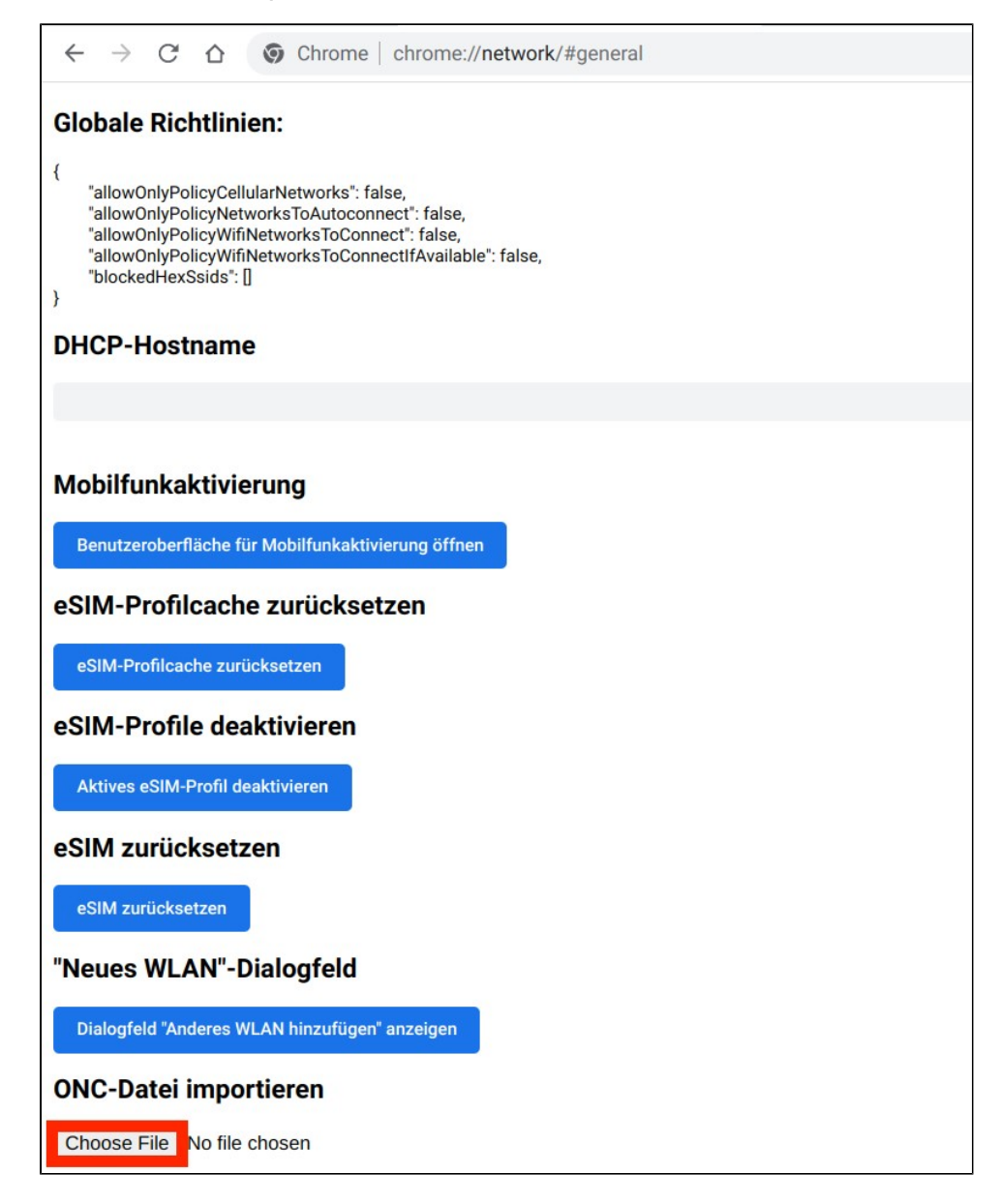

3. Suchen Sie im Dateiexplorer die heruntergeladene Konfigurationsdatei (meist unter "Downloads") und klicken Sie diese an. Anschließend den Button "Öffnen".

| 0         | Zuletzt geöffnet  |  | Meine Dateien > Downloads                                                                                                    |  |  |          |     |  | Q                                       | ⊞                        | ĄŻ       | 200725 |  |
|-----------|-------------------|--|----------------------------------------------------------------------------------------------------|--|--|----------|-----|--|-----------------------------------------|--------------------------|----------|--------|--|
| ត         | G Audio<br>Bilder |  | Verknüpfung zu Dateien erstellen<br>Klicke mit der rechten Maustaste auf eine Datei und wähle "An Ablage anp<br>Ablage schnell auf deine Dateien zugreifen zu können. |  |  |          |     |  |                                         |                          |          |        |  |
|           |                   |  |                                                                                                    |  |  |          |     |  |                                         | nninnen" aus um über die |          |        |  |
| <u>нч</u> |                   |  |                                                                                                    |  |  |          |     |  |                                         | , un ub                  |          |        |  |
| -         |                   |  |                                                                                                    |  |  |          |     |  |                                         | S                        | chließen |        |  |
|           | Meine Dateien     |  | Name                                                                                                    |  |  | Größe :: | Art |  | Änderu                                  | ungsdatu                 | um ↓     |        |  |
|           | ★ Downloads       |  |                                                                                                    |  |  |          |     |  |                                         |                          |          |        |  |
|           |                   |  |                                                                                                    |  |  |          |     |  | 100000000000000000000000000000000000000 |                          | 1000     |        |  |

4. Ist die Konfiguration übernommen, erscheint auf der Website die Meldung "Networks improted: 1".

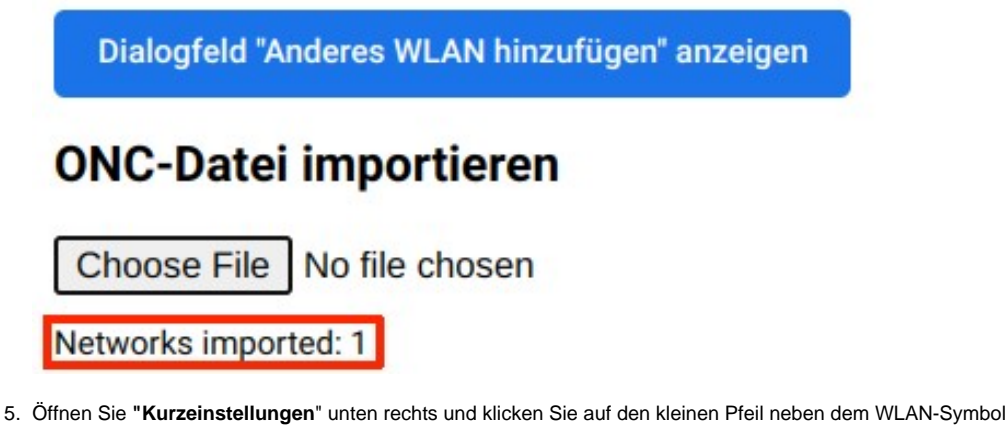

- "eduroam" auswählen.

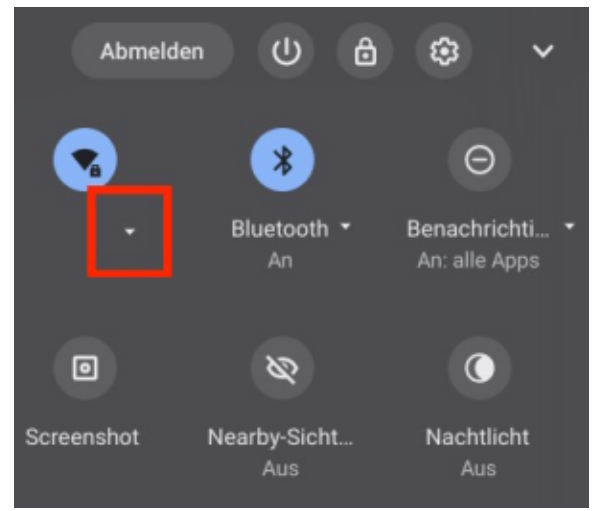

- 6. Im neuen Fenster sind die meisten Felder bereits ausgefüllt. Sie geben folgende Daten ein:
- Im Feld "Identität" geben Sie Ihren HS-Accountnamen an, mit dem Kürzel @h2.de (nicht verwechseln mit der E-Mailadresse)
- Im Feld "Passwort" geben Sie Ihr Passwort ein
- im Feld "Anomyme Identität" geben Sie wlan@h2.de

Im Anschluss klicken Sie auf "Verbinden". Jetzt sollte die Verbindung mit eduroam möglich sein.